27-28 nov. 2024 Paris (France)

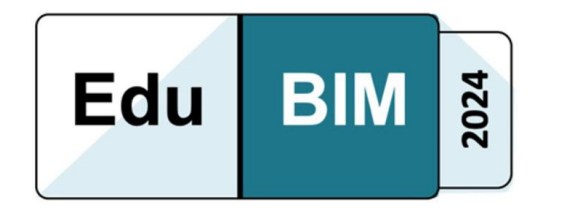

# Analyse de la qualité de l'exportation des propriétés des matériaux et de la capacité à les consulter après conversion en IFC : une étude comparative.

Meray Nassimos<sup>1</sup>, Megan De Prins<sup>2</sup>, Aurélie Jeunejean<sup>1</sup>, et Pierre Leclercq<sup>1</sup> <sup>1</sup>LUCID Lab for User Cognition & Innovative Design, Faculty of Applied Sciences, University of Liege, Belgium <sup>2</sup>Buildwise, Belgium

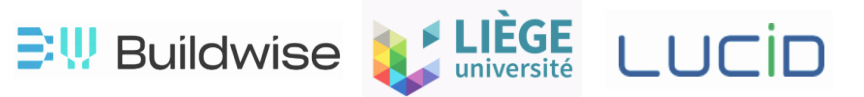

## Contexte général

- Dans le cadre du développement d'un hub de données collaboratif pour améliorer la coordination sur chantier, il est essentiel de garantir que les informations des matériaux dans les maquettes BIM soient transmises de manière fiable.
- Ces informations, sont fondamentales pour les différents acteurs du projet de construction.

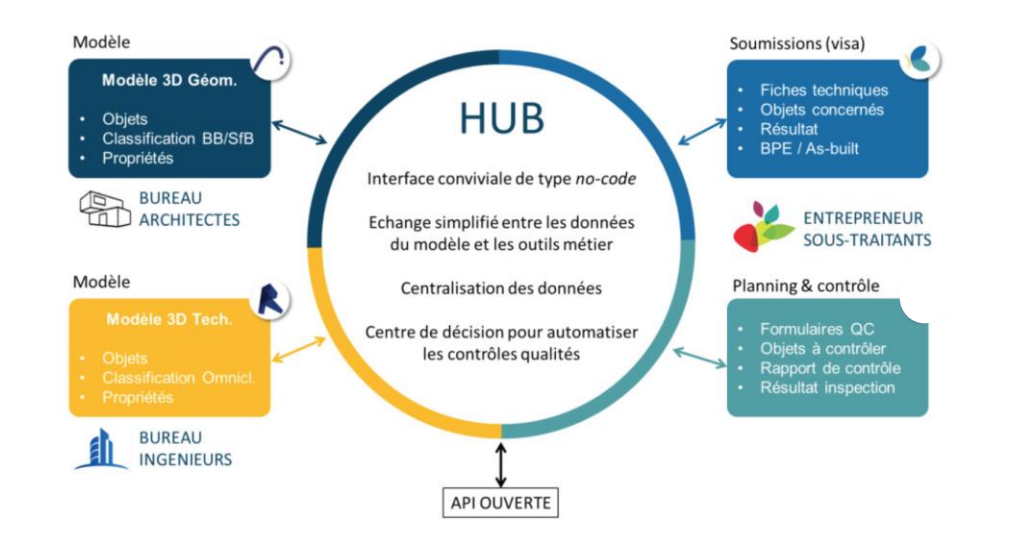

## Problématique

Plusieurs problèmes freinent l'efficacité de ce processus :

- ▷ <u>Manque de précision</u> : à préserver les propriétés des matériaux.
- Incohérences et pertes de données : lors des transferts entre outils BIM et logiciels de conversion.
- ▷ <u>Inexactitudes</u> : Propriétés des matériaux souvent mal retranscrites ou reliées.
- Interopérabilité limitée : La Difficulté à garantir une exportation des données au format IFC conforme au format natif.
- Problèmes collaboratifs

## Approche de l'étude et les objectives

Pour résoudre ces défis, notre étude a mené une analyse comparative afin de :

- Évaluer la capacité des logiciels BIM (Revit et ArchiCAD) et leurs paramètres d'exportation IFC à exporter les propriétés des matériaux de manière fiable.
- ▷ Tester des outils tiers (BIMData et lfcConvert), et la fiabilité des conversions pour déterminer s'ils peuvent rendre ces données exploitables dans un viewer collaboratif.

L'objectif final est d'identifier les meilleurs paramètres et outils, afin de garantir une transmission précise des informations des matériaux.

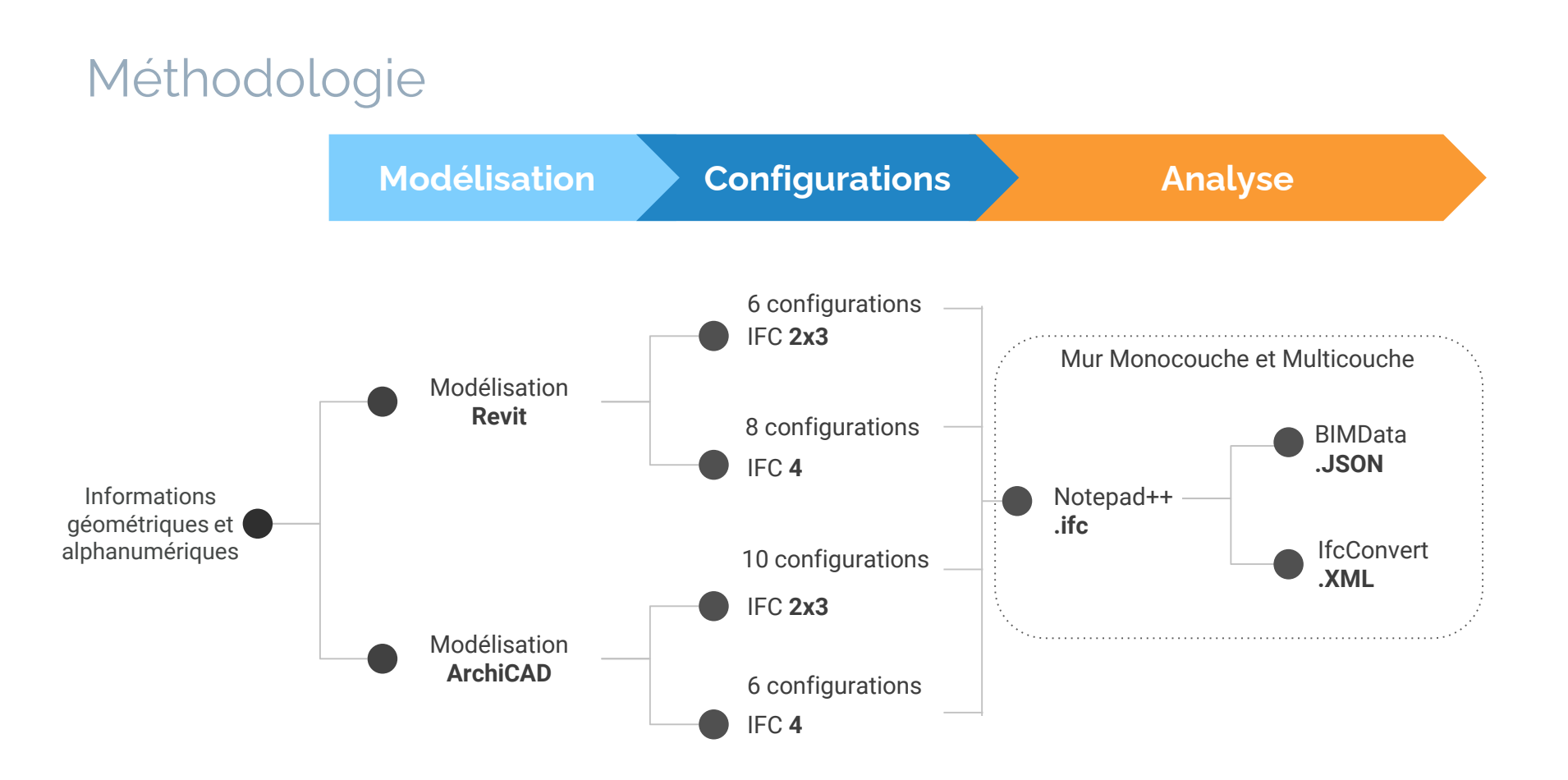

▷ Les logiciels utilisés pour l'étude et leurs versions :

| Revit : 2024  | Plug-in IFC :<br>v24.2.0 | Notepad++ : | BIMData API :  | IfcConvert : |
|---------------|--------------------------|-------------|----------------|--------------|
| ArchiCAD : 26 | -                        | V8.3.8      | 5.0.5, VI (VI) | 0.7.0        |

▷ Observation :

- L'emplacement des données dans l'arborescence IFC, JSON et XML varie selon :
  - Le logiciel utilisé (Revit ou ArchiCAD).
  - La méthode de modélisation
  - Les paramètres d'exportation.
- $\rightarrow$  Analyse ciblée pour chaque cas.

## Objectif de l'analyse

Δ

Х

- 1. Exploration de la structure des fichiers IFC, JSON et XML
- 2. Analyse de la structuration des données et des variations via BIMData et IfcConvert pour identifier :
  - Relations entre les informations.
  - Impact des paramètres d'exportation de Revit et ArchiCAD sur les données :
    - i. Une propriété de matériau native
    - ii. Une propriété de matériau **personnalisée**.
    - il. La classification des matériaux.
    - iv. L'épaisseur du matériau.
      - Nous examinons :
    - Informations présentes dans l'IFC.
      - Informations **présentes**, mais **difficilement** '**reliables**' au matériau.
      - Informations absentes.

## **Modélisation**

- ▷ Cas d'étude modélisé en Revit et ArchiCAD.
- ▷ Deux façons de modéliser les murs, sols, plafonds, toitures)

#### **Modélisation**

- ▷ Cas d'étude modélisé en Revit et ArchiCAD.
- ▷ Deux façons de modéliser les murs, sols, plafonds, toitures) :

|              | Propriétés                                  | ×                                             | Modif                                | ier l'assemblage                                                                                                    |                                                                                    |            |                  |           |           |
|--------------|---------------------------------------------|-----------------------------------------------|--------------------------------------|----------------------------------------------------------------------------------------------------|------------------------------------------------------------------------------------|------------|------------------|-----------|-----------|
|              | Mur de base<br>Wall-Ext_102Bwk<br>Murs (1)  | -75Ins-100LBlk-12P *<br>* Bi Modifier le type | Fam<br>Type<br>Epai<br>Rési:<br>Mass | Ille:         Mur           8:         Wall           sseur totale:         0.29           stance (R):         4.23           se thermique:         300. | de base<br>-Ext_1028wk-75Ins-1<br>00 m (Par défaut)<br>86 (m²-K)/W<br>30 kJ/(m²-K) | 00LBlk-12P | Exemple de haute | eur: 6    | .0960 m   |
|              | Ligne de justification                      | Axe du mur                                    | Co                                   | uches                                                                                                    | CÔTÉ EVT                                                                           | ÉDIELID    |                  |           |           |
|              | Contrainte inférieure<br>Décalage inférieur | Level 0<br>-0.5000 m                          | Γ                                    | Fonction                                                                                                    | Matériau                                                                           | Epaisseur  | Retournements    | Matériau  | Variable  |
|              | Partie inférieure attachée                  | -                                             | 1                                    | Finition 1 [4]                                                                                                    | Brick, Common                                                                      | 0.1025 m   |                  | Sudetarei |           |
|              | Extension inférieure                        | 0.0000 m                                      | 2                                    | Isolant/Vide [3]                                                                                                    | Fiberglass Batt                                                                    | 0.0750 m   | -<br>-           |           | ñ         |
| $\mathbf{N}$ | Contrainte supérieure                       | Jusqu'au niveau: Level 1                      | 3                                    | Limite de la couc                                                                                                    | Couches au-dess                                                                    | u 0.0000 m | _                |           |           |
| Λ            | Hauteur non contrainte                      | 4.5000 m                                      | 4                                    | Porteur/Ossature [                                                                                                    | Concrete Mason                                                                     | 0.1000 m   |                  | ~         | $\square$ |
|              | Décalage supérieur                          | 1.0000 m                                      | 5                                    | Limite de la couc                                                                                                    | Couches en dess                                                                    | o 0.0000 m |                  | -         |           |
|              | Partie supérieure attachée                  |                                               | 6                                    | Finition 2 [5]                                                                                                    | Plaster                                                                            | 0.0125 m   |                  |           |           |
|              | Extension supérieure                        | 0.0000 m                                      | F                                    |                                                                                                    |                                                                                    |            | _                |           | -         |
|              | Limite de pièce                             |                                               |                                      |                                                                                                    |                                                                                    |            |                  |           |           |
|              | Lié au volume                               |                                               |                                      |                                                                                                    |                                                                                    |            |                  |           |           |
|              | Construction                                | *                                             |                                      |                                                                                                    |                                                                                    |            |                  |           |           |
|              | Thermal conductivity                        | Test                                          |                                      |                                                                                                    |                                                                                    |            |                  |           |           |
|              | Définition de la coupe transv               | versale *                                     |                                      |                                                                                                    |                                                                                    |            |                  |           |           |
|              | Coupe transversale                          | Vertical                                      |                                      |                                                                                                    |                                                                                    |            |                  |           |           |
|              | Texte                                       | *                                             |                                      |                                                                                                    |                                                                                    |            |                  |           |           |
|              | Asset ID                                    |                                               |                                      |                                                                                                    |                                                                                    |            |                  |           |           |
|              | Structure                                   | *                                             |                                      |                                                                                                    |                                                                                    |            |                  |           |           |
|              | Structure                                   |                                               |                                      |                                                                                                    |                                                                                    |            |                  |           |           |
|              | Utilisation structurelle                    | Non porteur                                   |                                      |                                                                                                    |                                                                                    |            |                  |           |           |
|              | Cotes                                       | \$                                            |                                      |                                                                                                    |                                                                                    |            |                  |           |           |
|              | Longueur                                    | 5.2650 m                                      |                                      |                                                                                                    |                                                                                    |            |                  |           |           |
|              |                                             |                                               |                                      |                                                                                                    |                                                                                    |            |                  |           |           |

## • Élément Monocouche

Modifier l'assemblage

|              | Proprietes                      |                          |         |
|--------------|---------------------------------|--------------------------|---------|
|              | Mur de base<br>Couche_Brick, Co | mmon                     |         |
| $ \lor$      | Murs (1)                        | Ƴ ⊞ Modifie              | r le ty |
|              | Contraintes                     |                          | \$      |
|              | Ligne de justification          | Axe du mur               |         |
|              | Contrainte inférieure           | Level 0                  |         |
|              | Décalage inférieur              | -0.5000 m                |         |
| Ν            | Partie inférieure attachée      |                          |         |
|              | Extension inférieure            | 0.0000 m                 |         |
| 1            | Contrainte supérieure           | Jusqu'au niveau: Level 1 |         |
|              | Hauteur non contrainte          | 4.5000 m                 |         |
|              | Décalage supérieur              | 1.0000 m                 |         |
|              | Partie supérieure attachée      |                          |         |
| $\checkmark$ | Extension supérieure            | 0.0000 m                 |         |
|              | Limite de pièce                 |                          |         |
| Ν            | Lié au volume                   |                          |         |
|              | Construction                    |                          | 5       |
|              | Thermal conductivity            | Test                     |         |
|              | Définition de la coupe transv   | ersale                   | 1       |
|              | Coupe transversale              | Vertical                 |         |
| 1            | Texte                           |                          | \$      |
|              | Asset ID                        |                          |         |
|              | Structure                       |                          | \$      |
|              | Structure                       |                          |         |
|              | Utilisation structurelle        | Non porteur              |         |
|              | Cotes                           |                          | 5       |
|              | Longueur                        | 5.2650 m                 |         |
|              | Surface                         | 24.998 m <sup>2</sup>    |         |
|              |                                 |                          |         |

| ype:<br>paiss<br>lésist | eur totale:<br>ance (R): | Couch<br>0.102<br>0.189 | e_Brick, Common<br>5 m (Par défaut)<br>8 (m <sup>2-</sup> K)/W<br>5 k1/(m <sup>2-</sup> K) |           | 0960 m        |                        |          |
|-------------------------|--------------------------|-------------------------|--------------------------------------------------------------------------------------------|-----------|---------------|------------------------|----------|
| Cou                     | thes                     |                         | CÔTÉ EXTÉR                                                                                 | IEUR      |               |                        |          |
|                         | Fonctio                  | on                      | Matériau                                                                                   | Epaisseur | Retournements | Matériau<br>structurel | Variable |
| 1                       | Limite de la             | couch                   | Couches au-dessu                                                                           | 0.0000 m  |               |                        |          |
| 2                       | Finition 1 [4]           |                         | Brick, Common                                                                              | 0.1025 m  |               |                        |          |
| 3                       | Limite de la             | couch                   | Couches en desso                                                                           | 0.0000 m  |               |                        |          |

Modélisation

#### Configurations

Tests des paramètres de configuration d'export.

- ▷ Tests d'exportation : Revit
  - Paramètres de vue : "Show Original", "Show Parts", "Show Both".
  - Paramètres de configuration pour l'exportation IFC :
    - *"Export base quantities", "Export parts as building elements"*, etc.
  - Paramètres géométriques des éléments multicouches : composants divisés ou non.

Modélisation

## Configurations

- ▷ Tests d'exportation : ArchiCAD
  - Paramètres géométriques :
    - Avec ou sans décomposition des entités multicouches en sous-parties (*lfcBuildingElementPart*).
  - Paramètres de conversion de données :
    - Propriétés des éléments, classifications, composants, matériaux.

▷ Scénarios combinés :

 Revit et ArchiCAD : tests réalisés sur <u>murs monocouches et multicouches</u>, avec des combinaisons variées des paramètres.

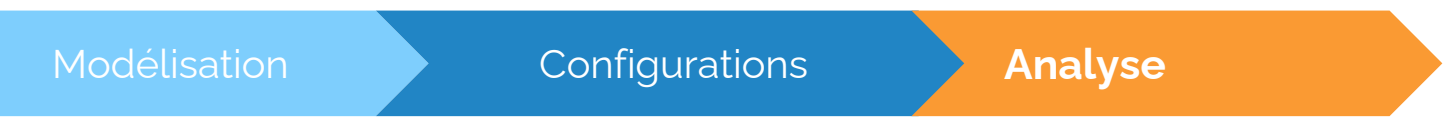

- ▷ Analyse de la structure de différents types de fichiers
  - IFC
  - JSON
  - XML

Évaluer l'impact des paramètres de modélisation et d'exportation de Revit et ArchiCAD sur les **propriétés** des matériaux, leur **classification, l'épaisseur** et la **liaison** avec les éléments de la maquette.

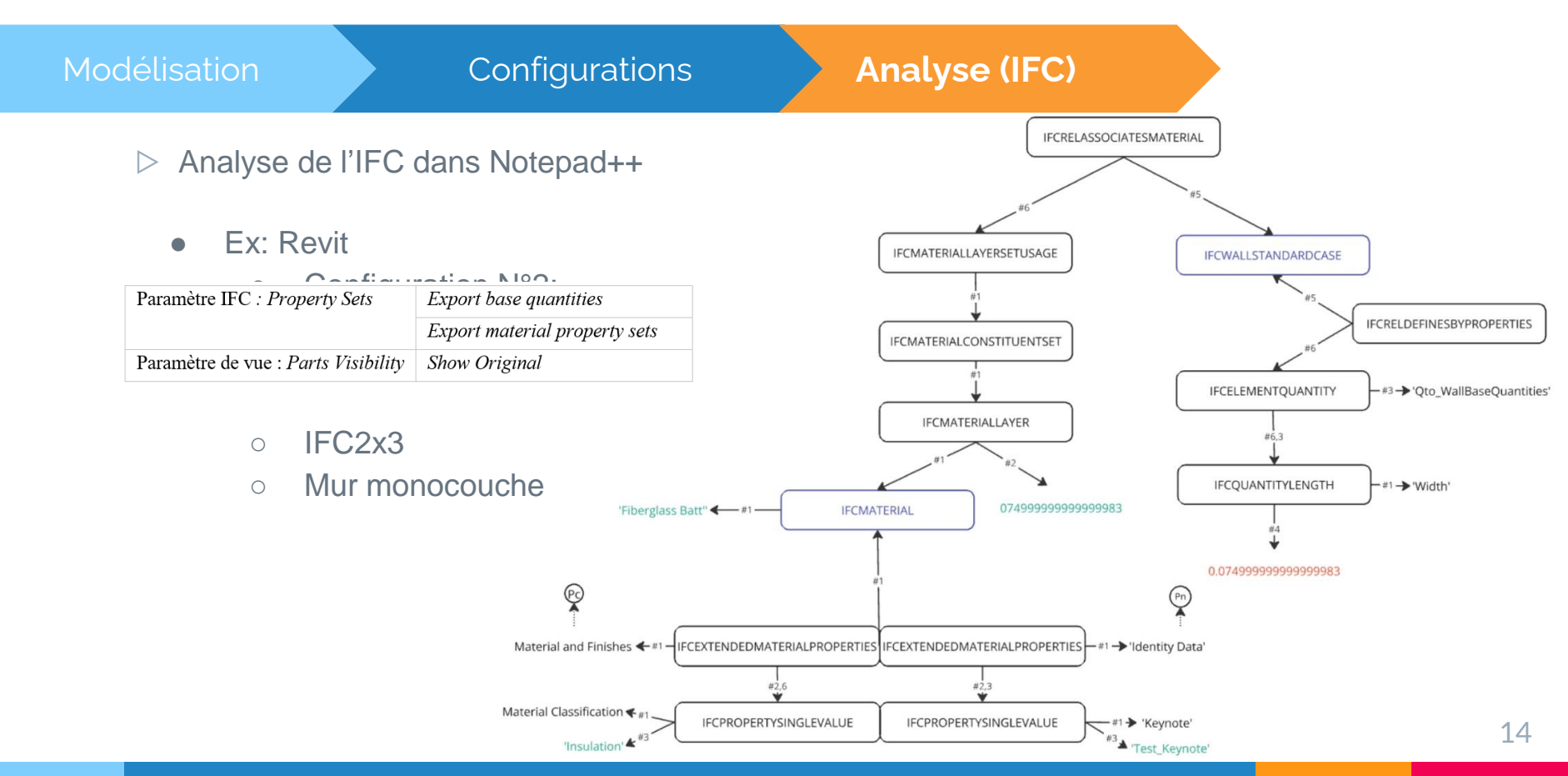

Modélisation

#### Configurations

## Analyse (JSON)

▷ Méthodes d'analyse des données JSON

#### 2. API BIMData:

#### • Import des fichiers IFC dans l'API BIMData v3.0.3/v1 :

#### Extraction des propriétés des éléments au format ISON

| <pre>elements[30]: {     "uuid":     "2XHzdo XSS1gO6504eGKk6",     "type": "IfoWall",     "psets": [     BaseQuantities (51)   ],     "material_list": [     23     ] }</pre> | <pre>materials.list_components[23]: [{     "material": Fiberglass Batt (23),     "psets": [     Identity Data (69),     Identity (70),     Structural (71),     Other (72),     Thermal (73),     Materials and Finishes (74),     ],     "material_option": 9   } materials.materials_data[23]: {     "step id": 330,     "name": "Fiberglass Batt",     "description": null,     "psets": []   } materials.materials_options[9]: { </pre> | <pre>materials.list_components[23]: [{     "material": Fiberglass Batt (23),     "psets": [         Identity Data (69),         Identity (70),         Structural (71),         Other (72),         Thermal (73),         <u>Materials and Finishes (74)</u>,         ],     "material_option": 9 ]</pre> | <pre>psets[69, 74]: [{    "description": null,    "name": "Identity Data",    "vype": "IfoExtendedMaterialProperties",    "value": Test_Keynote,    "def_id": Keynote (85)    },{    "description": null,    "name": "Materials and Finishes",    "type": "IfoExtendedMaterialProperties",    "properties": [, {         "value": Insulation,         "def_id": Material Classification (87)    },] }</pre> |
|----------------------------------------------------------------------------------------------------|----------------------------------------------------------------------------------------------------|----------------------------------------------------------------------------------------------------|----------------------------------------------------------------------------------------------------|
|                                                                                                    | "thickness": 0.075,<br>"material_list": []<br>}                                                                                                    |                                                                                                    |                                                                                                    |

#### Analyse BIMData.io JSON file

./export/UseCase3/Export\_ArchiCAD\_IFC2x3\_Configuration\_1.ifc response.json

# ./export/UseCase3/Export\_ArchiCAD\_IFC2x3\_Configuration\_1.ifc response.json

Count

units : 3 definitions : 66 property\_sets : 77 classifications : 6 elements : 45 layers : 5 systems : 0 materials\_materials\_data : 13 materials.list\_components : 13 materials.options : 0

units

| index | id      | type      | name         | unit_type  | prefix | dimensions                                                                                                    | conversion_factor | elements | is_default | conversion_baseunit_index |
|-------|---------|-----------|--------------|------------|--------|----------------------------------------------------------------------------------------------------|-------------------|----------|------------|---------------------------|
| 0     | 1864589 | IfcSIUnit | METRE        | LENGTHUNIT |        | Array<br>(<br>$[0] \rightarrow 1$<br>$[1] \Rightarrow 0$<br>$[2] \Rightarrow 0$<br>$[3] \Rightarrow 0$<br>$[4] \Rightarrow 0$<br>$[5] \Rightarrow 0$<br>$[6] \rightarrow 0$<br>) |                   |          | 1          |                           |
| 1     | 1864590 | IfcSIUnit | SQUARE_METRE | AREAUNIT   |        | Array<br>(<br>$[0] \Rightarrow 2$<br>$[1] \Rightarrow 0$<br>$[2] \Rightarrow 0$<br>$[3] \Rightarrow 0$<br>$[4] \Rightarrow 0$<br>$[5] \Rightarrow 0$<br>$[6] \Rightarrow 0$<br>) |                   |          | 1          |                           |
| 2     | 1864591 | lfcSlUnit | CUBIC_METRE  | VOLUMEUNIT |        | Array<br>(<br>[0] => 3<br>[1] => 0                                                                                                    |                   |          | 1          |                           |

Q ☆ □ 프 끄 □ 0

Modélisation

#### Configurations

## Analyse (XML)

Traitement des fichiers avec lfcConvert

#### 2. IfcConvert : Conversion en XML :

<materials>

```
<IfcMaterialLayerSetUsage id="IfcMaterialLayerSetUsage_16091" LayerSetName="Basic
Wall:Couche_Fiberglass Batt" LayerSetDirection="AXIS2" DirectionSense="NEGATIVE" Offset-
FromReferenceLine="0.0374999999999992">
```

```
<IfcMaterialLayer Name="Fiberglass Batt" LayerThickness="0.07499999999999999993"/>
</IfcMaterialLayerSetUsage>
```

- #4 decomposition > IfcWall > IfcMaterialLayerSetUsage materials > IfcMaterialLayerSetUsage > IfcMaterialLayer attr:Name
- #6 decomposition > IfcWall > IfcMaterialLayerSetUsage materials > IfcMaterialLayerSetUsage > IfcMaterialLayer attr:LayerThickness

## Résultats Principaux

• Revit

|           |       |     |                              |                 | Synth   | nèse de l | 'export         | Revit 202       | 24 en IFO | C 2x3           |                 |         |             |  |
|-----------|-------|-----|------------------------------|-----------------|---------|-----------|-----------------|-----------------|-----------|-----------------|-----------------|---------|-------------|--|
|           |       |     | IF                           | <sup>7</sup> C  |         |           | BIM             | Data            |           |                 | IfcConvert      |         |             |  |
|           |       | nom | prop.<br>native <sup>2</sup> | prop.<br>custom | épaiss. | nom       | prop.<br>native | prop.<br>custom | nom       | prop.<br>native | prop.<br>custom | épaiss. |             |  |
| Config #1 | 1c=1e | ~   | X                            | X               | ~       | 1         |                 |                 | ~         | <b>√</b> #4     |                 |         | <b>√</b> #6 |  |
|           | multi | ~   | X                            | X               | 1       | 1         |                 |                 | 1         | <b>√</b> #4     |                 |         | <b>√</b> #6 |  |
| Config #2 | 1c=1e | ~   | 1                            | 1               | 1       | 1         | ~               | 1               | 1         | <b>√</b> #4     | X               | X       | <b>√</b> #6 |  |
|           | multi | ~   | 1                            | 1               | 1       | 1         | 1               | 1               | 1         | <b>√</b> #4     | X               | X       | <b>√</b> #6 |  |
| Config #3 | 1c=1e | ~   | X                            | X               | ~       | 1         |                 |                 | ~         | <b>√</b> #4     |                 |         | <b>√</b> #6 |  |
|           | multi | ~   | X                            | X               | 1       | 1         |                 |                 | ~         | <b>√</b> #4     |                 |         | <b>√</b> #6 |  |
| Config #4 | 1c=1e | ~   | X                            | X               | ~       | 1         |                 |                 | 1         | <b>√</b> #4     |                 |         | <b>√</b> #6 |  |
|           | multi | ~   | X                            | X               | 1       | 1         |                 |                 | 1         | <b>√</b> #4     |                 |         | <b>√</b> #6 |  |
| Config #5 | 1c=1e | ~   | X                            | X               | 1       | 1         |                 |                 | 1         | <b>√</b> #4     |                 |         | <b>√</b> #6 |  |
|           | multi | 1   | X                            | X               | 1       | 1         |                 |                 | 1         | <b>√</b> #4     |                 |         | <b>√</b> #6 |  |
| Config #6 | 1c=1e | ~   | 1                            | 1               | 1       | 1         | 1               | 1               | 1         | <b>√</b> #4     | X               | X       | <b>√</b> #6 |  |
|           | multi | 1   | 1                            | 1               | 1       | 1         | ~               | 1               | 1         | <b>√</b> #4     | X               | X       | <b>√</b> #6 |  |

|           |                          |     | IF                           | FC              |         |     | BIM             | Data            |         |             | IfcConvert      |                 |         |  |  |  |  |
|-----------|--------------------------|-----|------------------------------|-----------------|---------|-----|-----------------|-----------------|---------|-------------|-----------------|-----------------|---------|--|--|--|--|
|           |                          | nom | prop.<br>native <sup>3</sup> | prop.<br>custom | épaiss. | nom | prop.<br>native | prop.<br>custom | épaiss. | nom         | prop.<br>native | prop.<br>custom | épaiss. |  |  |  |  |
| onfig #1  | 1c=1e                    | ~   | X                            | X               | △*2     | ~   |                 |                 | Δ       | <b>√</b> #5 |                 |                 | ∆#1     |  |  |  |  |
|           | multi                    | ~   | X                            | X               | 1       | ~   |                 |                 | X       | X           |                 |                 | X       |  |  |  |  |
| onfig #2  | 1c=1e                    | 1   | 1                            | 1               | ∆*2     | ~   | 1               | 1               | Δ       | <b>√</b> #2 | ∆#2             | X               | ∆#5     |  |  |  |  |
|           | multi                    | 1   | 1                            | 1               | ~       | ~   | 1               | 1               | X       | X           | x               | x               | X       |  |  |  |  |
| Config #3 | 1c=1e                    | ~   | X                            | X               | *       | ~   |                 |                 |         | <b>√</b> #2 |                 |                 |         |  |  |  |  |
|           | multi                    | 1   | X                            | X               | *       | ~   |                 |                 |         | X           |                 |                 |         |  |  |  |  |
| onfig #4  | 1c=1e                    | 1   | X                            | X               | *       | ~   |                 |                 |         | <b>√</b> #2 |                 |                 |         |  |  |  |  |
|           | multi                    | 1   | X                            | X               | _∆*     | ~   |                 |                 |         | X           |                 |                 |         |  |  |  |  |
| onfig #5  | 1c=1e                    | 1   | X                            | X               | _∆*     | ~   |                 |                 |         | <b>√</b> #2 |                 |                 |         |  |  |  |  |
|           | multi                    | 1   | X                            | X               | *       | ~   |                 |                 |         | X           |                 |                 |         |  |  |  |  |
| onfig #6  | 1c=1e                    | 1   | 1                            | 1               | *       | ~   | 1               | 1               |         | <b>√</b> #2 | ∆#2             | X               |         |  |  |  |  |
|           | multi                    | 1   | 1                            | 1               | _∆*     | ~   | 1               | 1               |         | X           | X               | X               |         |  |  |  |  |
| onfig #7  | multi (ND <sup>4</sup> ) | 1   | 1                            | 1               | X       | X   | X               | X               |         | X           | X               | X               |         |  |  |  |  |
|           | multi (D <sup>5</sup> )  | X*3 | 1                            | 1               |         | ∆*3 | 1               | 1               | ×       | △*3 #2      | ∆#2             | X               | X       |  |  |  |  |
| onfig #8  | multi (D)                | 1   | 1                            | 1               | 1       | 1   | 1               | 1               | X       | X           | x               | X               | x       |  |  |  |  |

Synthèse de l'export Revit 2024 en IFC 4

<sup>2</sup> Dans Revit, la classification d'un matériau est dans les propriétés (Keynote/Class).

\*Existe, mais pas lié, \*2Lié, mais c'est l'épaisseur du mur monocouche, \*3Pas de nom dans IFCWALL et l'ID est l'ID Revit de la partie et non pas du mur.

<sup>3</sup> Dans Revit, la classification d'un matériau se trouve dans les propriétés (Keynote/Class).

<sup>4</sup> Éléments Non Divisés

<sup>5</sup> Éléments Divisés

#### Export material property sets et base quantities

## Résultats Principaux

ArchiCAD

|             |       | -        |                 |                 |          |       |          |                 |                 |          |          |             |                 |                 |          |             |            |       |     |                 |                 |          |         |         |                 |                 |          |          |                     |                                         |                 |          |             |
|-------------|-------|----------|-----------------|-----------------|----------|-------|----------|-----------------|-----------------|----------|----------|-------------|-----------------|-----------------|----------|-------------|------------|-------|-----|-----------------|-----------------|----------|---------|---------|-----------------|-----------------|----------|----------|---------------------|-----------------------------------------|-----------------|----------|-------------|
|             |       |          |                 |                 |          |       | Synthès  | e de l'ex       | port Arc        | hiCAD e  | n IFC 23 | 3           |                 |                 |          |             |            |       |     |                 |                 |          |         | Synthès | e de l'ex       | port Arc        | hiCAD o  | en IFC 4 | l.                  |                                         |                 |          |             |
|             |       | <u> </u> |                 | IFC             |          |       | 1        |                 | BIMDat          | a        |          |             | 1               | fcConve         | rt       |             |            |       |     |                 | IFC             |          |         |         |                 | BIMData         | ı        |          |                     | P                                       | fcConve         | rt       |             |
|             |       | nom      | prop.<br>native | prop.<br>custom | classif. | épais | s. nom   | prop.<br>native | prop.<br>custom | classif. | épaiss.  | nom         | prop.<br>native | prop.<br>custom | classif. | ćpaiss.     |            |       | nom | prop.<br>native | prop.<br>custom | classif. | épaiss. | nom     | prop.<br>native | prop.<br>custom | classif. | épaiss   | nom                 | prop.<br>native                         | prop.<br>custom | classif. | ćpaiss      |
| Config #1   | mono  | 1        | X               | ×               | ×        | 1     | 1        |                 |                 |          |          | <b>√</b> #2 |                 |                 |          | ∆#5         | Config #1  | mono  | 1   | X               | ×               | X        | 1       | 1       |                 |                 |          | X        | <b>√</b> #2         |                                         |                 |          | <b>√</b> #1 |
| comgin      | multi | 1        | ×               | ×               | ×        | ×     | ×        | 1               |                 | -        |          | 1#3         | 1               | 1               |          |             | -          | multi | ~   | X               | ×               | X        | 1       | 1       |                 |                 |          | X        | √#1                 |                                         |                 |          | √#1         |
|             | multi | × ·      | -               | -               | -        | -     | <b>_</b> | 1               |                 |          |          | V // 3      |                 | -               |          |             | Config #2  | mono  | ~   | X               | ×               | X        | X       | 1       |                 |                 |          |          | <b>√</b> #2         |                                         |                 |          |             |
| Config #2   | mono  | ~        | ×               | ×               | ×        | ×     | ~        |                 |                 |          |          | √#2         |                 |                 |          |             |            | multi | ~   | X               | ×               | X        | X       | 1       |                 |                 |          |          | <b>X</b> (1)        |                                         |                 |          |             |
|             | multi | 1        | ×               | ×               | ×        | X     | X        | 1               |                 |          | 1        | <b>√</b> #3 |                 |                 |          |             | Config #3  | mono  | ~   | 1               | ~               | 1        | ×       | 1       | 1               | 1               | X        |          | <b>√</b> #2         | ×                                       | ×               | ×        |             |
| Config #3   | mono  | 1        | 1               | 1               | 1        | ×     | √.       | X               | ×               | ×        | 1        | <b>√</b> #2 | <b>√</b> #1     | <b>√</b> #1     | X        |             |            | multi | 1   | 1               | 1               | 1        | X       | 1       | 1               | 1               | X        |          | <b>√</b> #2         | ×                                       | ×               | X        |             |
|             | multi | 1        | 1               | 1               | 1        | X     | ×        | X               | ×               | ×        | 1        | <b>√</b> #3 | √#1             | <b>√</b> #1     | X        |             | Config #4  | mono  | 1   | X               | X               | X        | 1       | 1       |                 |                 |          | 1        | <b>√</b> #2         |                                         |                 |          | <b>√</b> #2 |
| Config #4   | mono  | 1        | X               | ×               | X        | 1     | 1        |                 | 1               |          | 1        | <b>√</b> #2 |                 |                 |          | <b>√</b> #2 |            | multi | 1   | X               | ×               | X        | Δ       | 1       |                 |                 |          | Δ        | <b>X</b> (1)        |                                         |                 |          |             |
|             | multi | 1        | ×               | ×               | ×        |       | X        | 1               | -               | 1        | 1        | <b>√</b> #3 |                 | 1               |          |             | Config #5  | mono  | ~   | X               | x               | X        | 1       | 1       |                 |                 |          | X        | <b>√</b> #2         |                                         |                 |          | √#3         |
| Config #5   | mono  | 1        | ×               | ×               | ×        | 1     | 1        | -               |                 |          | ×        | <b>√</b> #2 | -               | 1               |          | <b>J</b> #4 |            | multi | 1   | X               | ×               | X        | 1       | 1       |                 |                 |          | X        | <b>X</b> (1)        |                                         |                 |          | <b>√</b> #3 |
| compile     | multi | 1        | Y               | ×               | Y        | 1     | Y        | 1               |                 |          | ×        | 1#3         |                 |                 |          | 1#4         | Config #6  | multi | ~   | X               | ×               | X        | ×       | X       |                 |                 |          |          | <b>√</b> #2         |                                         |                 |          |             |
|             | munu  |          |                 |                 |          |       | -        |                 |                 |          | -        | (112)       | 1               | 1               | ~        | <i></i>     | Config #7  | multi | 1   | X               | X               | X        | X       | X       |                 |                 |          |          | <b>√</b> #3         |                                         |                 |          |             |
| Config #3&5 | mono  | ~        | ~               | ~               | ~        | ~     | _        |                 |                 |          |          | ₩2          | √#1             | ₩1              | *        | √#4         | Config #8  | multi | 1   | 1               | 1               | 1        | X       | X       | X               | X               | X        |          | <b>√</b> #3         | x                                       | ×               | X        |             |
|             | multi | 1        | 1               | 1               | 1        | 1     |          |                 |                 | 1        |          | <b>√</b> #3 | <b>√</b> #1     | <b>√</b> #1     | X        | √#4         | Config #9  | multi | 1   | ×               | ×               | X        | Δ       | X       |                 |                 |          |          | √#3                 |                                         |                 |          |             |
|             |       |          |                 |                 |          |       |          |                 |                 |          |          |             |                 |                 |          |             | Config #10 | multi | 1   | X               | x               | X        | 1       | X       |                 |                 |          | X        | <b>√</b> #3         |                                         |                 |          | <b>√</b> #4 |
|             |       |          |                 |                 |          |       |          |                 |                 |          |          |             |                 |                 |          |             | Config #10 |       |     | 1               | 1               |          |         | 1.      |                 |                 |          |          | 100 CO. 100 CO. 100 | ( ) ( ) ( ) ( ) ( ) ( ) ( ) ( ) ( ) ( ) | 6 9             | A        | 1           |

(1) On a le IfcMaterialConstituentSet mais pas les IfcMaterialConstituent qui lient l'IfcMaterial.

## Analyse Comparée

Compatibilité avec les outils :

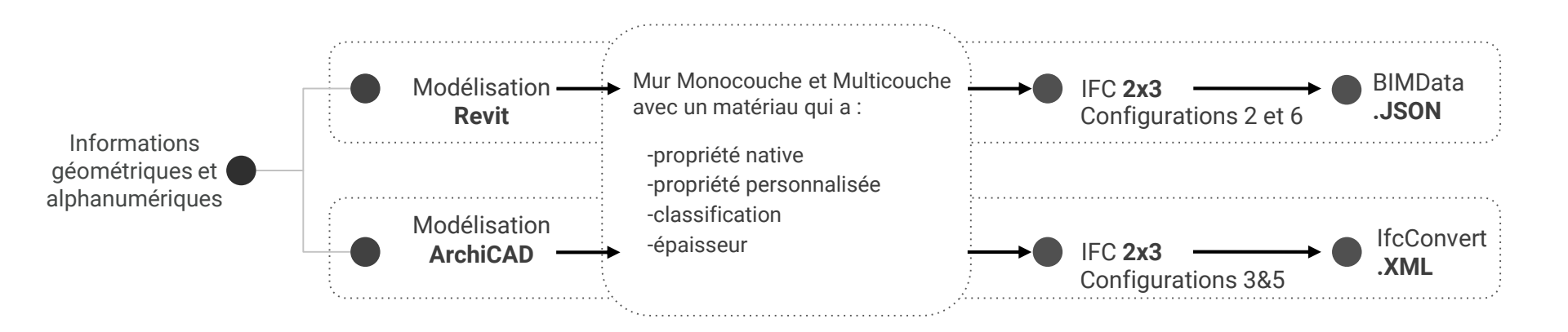

## Discussion

- Limitations générales
  - Des données multicouches.
  - Des paramètres d'exportation.
  - La manière de modéliser pour transcrire au mieux le modèle natif.
  - Pas de **solution unique** pour le viewer.

## Conclusion et Perspectives

- Revit et ArchiCAD permettent des exportations efficaces avec des configurations spécifiques.
- Les outils comme BIMData et lfcConvert offrent des solutions pour analyser les fichiers IFC, mais des défis subsistent.
- Implications pratiques :
  - Les résultats aident les professionnels BIM à choisir les outils et paramètres appropriés selon leurs besoins spécifiques.

Propositions futures :

- Pousser les fournisseurs de logiciels de modélisation à améliorer leur exportation vers le format IFC
- ▷ Poursuivre l'évaluation avec d'autres logiciels et versions du format IFC.
- Développer des outils ou plugins simplifiant l'exportation, l'analyse et la gestion des matériaux.

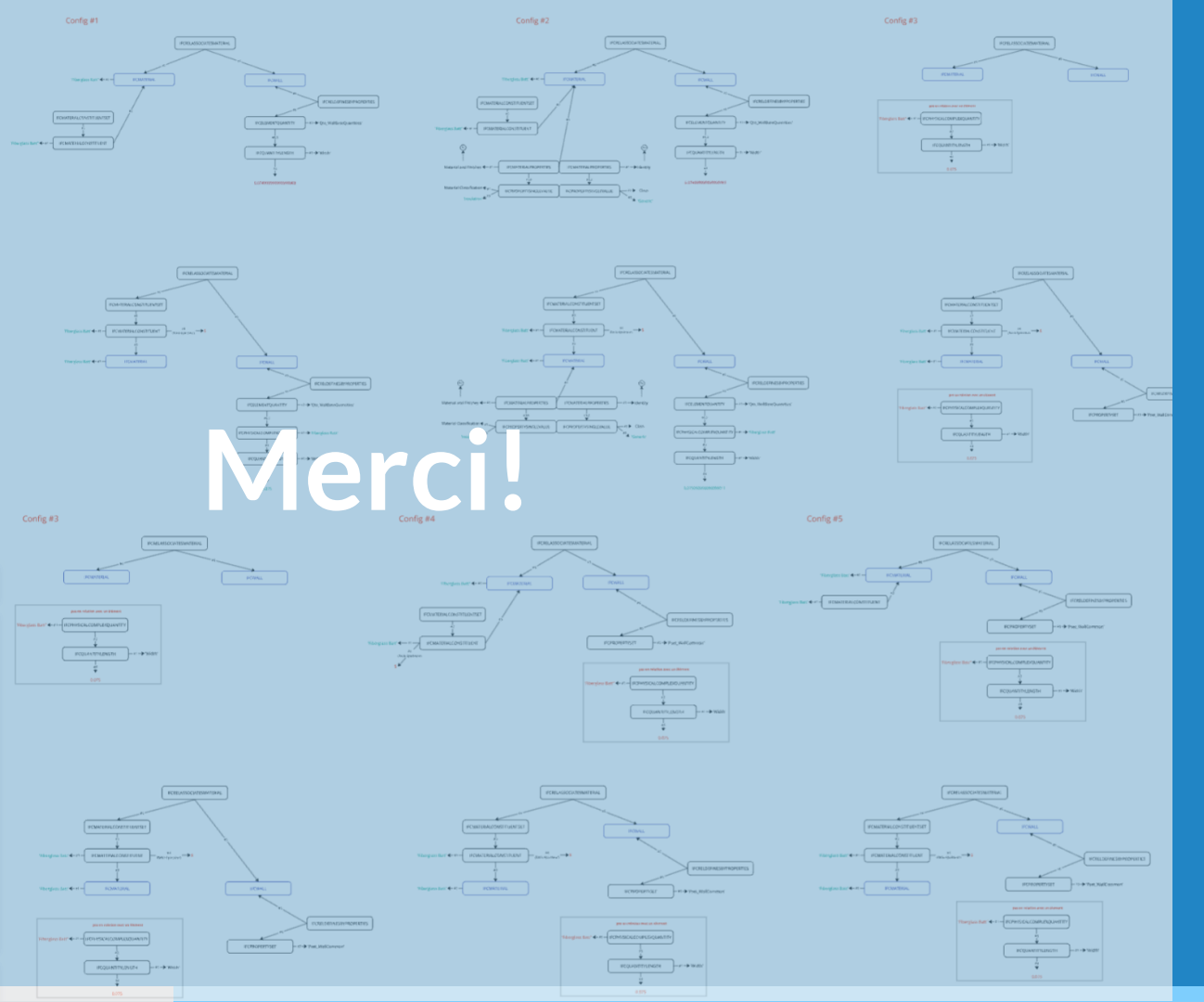

LUCID : aurelie.jeunejean@uliege.be meray.nassimos@uliege.be BuildWise: megan.de.prins@buildwise.be

| Property Sets                                                           | Export base quantities                                                                                                    |
|-------------------------------------------------------------------------|----------------------------------------------------------------------------------------------------|
|                                                                         | Export material property sets                                                                                                    |
|                                                                         | Export Revit property sets                                                                                                    |
|                                                                         | Export IFC common property sets                                                                                                    |
|                                                                         | Export schedules as property sets                                                                                                    |
| Advanced                                                                | Export part as building <u>elements</u> .<br>(Attention : le paramètre "Additionnel Content <u>":</u> "Export<br><u>only element visible in view</u> " est activé automatiquement<br>avec celui-ci) |
| Les paramètres géométriques de la<br>modélisation des murs multicouches | Diviser les composants d'un mur (dans le cas d'un mur<br>multicouche), ou ne pas les diviser.                                                                                                    |

 Table 2. Paramètres de configuration pour l'exportation IFC dans Revit.

#### Table 3. Paramètres de configuration pour l'exportation IFC dans ArchiCAD.

|                              | IFC2x3                                                             | IFC4                                                         |  |  |  |  |  |
|------------------------------|--------------------------------------------------------------------|--------------------------------------------------------------|--|--|--|--|--|
| La conversion<br>géométrique | Décomposer seulement si nécessaire<br>pour préserver les matériaux | Diviser en parties les éléments de<br>construction complexes |  |  |  |  |  |
| La conversion de             | Quantité de l                                                      | base IFC                                                     |  |  |  |  |  |
| données                      | Propriétés des éléments                                            |                                                              |  |  |  |  |  |
|                              | Propriétés et classifications des matériaux                        |                                                              |  |  |  |  |  |
|                              | Paramètres de                                                      | es éléments                                                  |  |  |  |  |  |
|                              | Paramètres des                                                     | composants.                                                  |  |  |  |  |  |

 Table 6. Récapitulatif des combinaisons de paramètres d'exportation testées dans Revit24.

|           |                                                              | IFC4                                | IFC2x3                                                            |           |  |  |  |  |
|-----------|--------------------------------------------------------------|-------------------------------------|-------------------------------------------------------------------|-----------|--|--|--|--|
|           | Paramètres<br>géométriques                                   | Eléments divisés et<br>d'autres non | Sans diviser en parties les éléments<br>de construction complexes |           |  |  |  |  |
| Par<br>de | Paramètres de vue<br>ramètres de conversion<br>s données IFC | Show parts (élément<br>multicouche) | Show C                                                            | Driginal  |  |  |  |  |
| 1         | Export base quantities                                       |                                     | Config #1                                                         | Config #1 |  |  |  |  |
| 2         | Export Revit property sets                                   |                                     | Config #3                                                         | Config #3 |  |  |  |  |
| 3         | Export IFC common property sets                              |                                     | Config #4                                                         | Config #4 |  |  |  |  |
| 4         | Export schedules as                                          |                                     | Config #5                                                         | Config #5 |  |  |  |  |
| 4         | property sets                                                |                                     | Coning #5                                                         | Coning #5 |  |  |  |  |
| 5         | Export material property sets                                |                                     | Config #6                                                         | Config #6 |  |  |  |  |
| (         | Combinaison de paramètres :                                  |                                     |                                                                   |           |  |  |  |  |
| 1 e       | vt 5                                                         |                                     | Config #2                                                         | Config #2 |  |  |  |  |
| 1,<br>bu  | 5 avec "Export part as<br>ilding elements"                   | Config #7                           |                                                                   |           |  |  |  |  |

#### 6.1 Résultats pour IFC2x3 et IFC4 de Revit2024

Les meilleurs résultats obtenus lors de l'activation de certains paramètres de configuration d'exportation IFC dans Revit sont résumés de la façon suivante :

a) En activant *Export Revit property sets* (Configuration #3 et #2) et/ou *Export IFC common property sets* (Configuration #4), pour IFC2x3, on obtient l'épaisseur des matériaux [ep]. Alors que pour IFC4, on retrouve le matériau avec son épaisseur, mais il n'est lié à aucun élément.

b) En activant *Export base quantities* (configurations #1), on obtient l'épaisseur [ep] pour la paroi et la couche. Pour IFC4, nous obtenons l'épaisseur de couche non seulement à partir des informations sur les matériaux, mais également à partir de l'entité ifcWall, en particulier lorsqu'il s'agit d'éléments composés de plusieurs couches de matériaux.

c) En activant *Export material property sets* (configurations #6 ou Configuration #2), nous obtenons les propriétés natives du matériau, les propriétés personnalisées du matériau et l'épaisseur du matériau [pn pc ep].

En revanche, pour IFC4, on retrouve le matériau avec son épaisseur, mais il n'est pas lié à un élément.

#### Résultats pour IFC2x3 et IFC4 d'ArchiCAD26

Les meilleurs résultats obtenus lors de l'activation de certains paramètres de configuration d'exportation IFC dans ArchiCAD sont les suivants :

Si le paramètre de conversion de géométrie n'est pas activé pour l'IFC 4 (configuration #1 à #5) :

a) Configuration #1 - en activant Quantités de base IFC, on obtient l'épaisseur des matériaux.

b) Configuration #2 - en activant *Propriétés des éléments*, on n'obtient aucune des caractéristiques pour les matériaux.

c) Configuration #3 - en activant *Propriétés et classifications des matériaux*, on obtient la propriété native et personnalisée et la classification des matériaux. Il manque cependant l'épaisseur des différentes couches.

d) Configuration #4 - en activant *Paramètres des éléments*, on obtient l'épaisseur des matériaux. Par contre, pour le multicouche, les épaisseurs ne sont pas facilement reliables au matériau correspondant.

e) Configuration #5 - en activant Paramètres des composants, on obtient l'épaisseur des matériaux.

Pour obtenir l'épaisseur et les propriétés natives et personnalisées des matériaux, il faut donc combiner soit

• les configurations #1 et #3

• les configurations #5 et #3.

Si le paramètre de conversion de géométrie est activé pour IFC4 (configuration #6 à #10 - seuls les murs multicouches sont analysés pour ces configurations, car ce paramètre n'a pas d'influence sur les murs monocouches) :

a) Configuration #6 - en activant Quantités de base IFC, on n'obtient aucune des caractéristiques pour les matériaux.

b) Configuration #7 - en activant Propriétés des éléments, on n'obtient aucune des caractéristiques pour les matériaux.

c) Configuration #8 - en activant *Propriétés et classifications des matériaux*, on obtient la propriété native et personnalisée et la classification des matériaux. Il manque cependant l'épaisseur des différentes couches.

d) Configuration #9 - en activant *Paramètres des éléments*, on obtient l'épaisseur des matériaux, mais celles-ci ne sont pas facilement reliables au matériau correspondant.

e) Configuration #10 - en activant Paramètres des composants, on obtient l'épaisseur des matériaux.

Pour obtenir l'épaisseur des matériaux et leurs propriétés natives et personnalisées, nous avons donc dû fusionner les configurations #8 et #10.

Pour l'IFC2x3, le paramètre de conversion géométrique doit être activé pour assurer l'exportation des matériaux. Il n'y a donc que 5 configurations étudiées, celles-ci donnent les mêmes résultats que l'IFC4 :

28

- pour les éléments monocouches : voir les résultats des configurations IFC4 #1 à #5;

- pour les éléments multicouches : voir les résultats des configurations IFC4 #6 à #10.